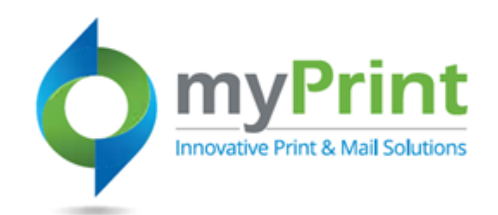

## JobAid: Order History

## Topic Overview - This job aid is for end-users who wish to review their previous orders, or check on the status of an order

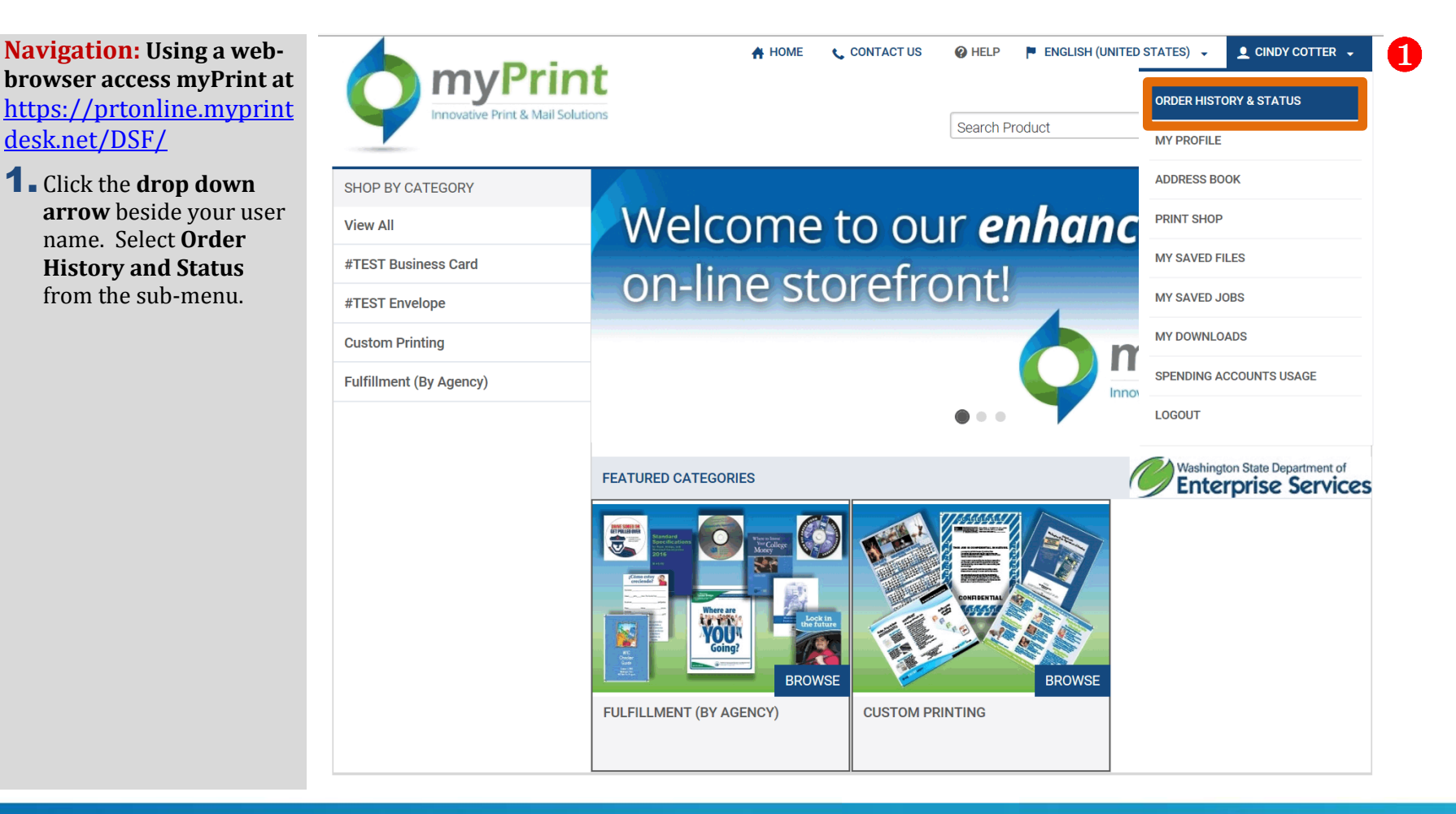

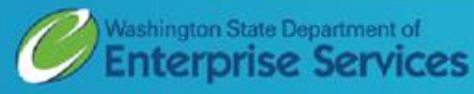

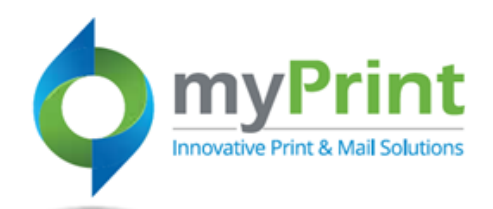

- **2.** Review Previous Orders
- **3.** Check Order Status
- **4.** Cancel an Order
- **5. Re-order** materials
- **6.** Filter orders by **Time period**:
  - a. Week
  - b. Month
  - c. Three Months d. Six Months
  - e. A Year
- **7**. Filter by **Status**:
  - a. Approval required
  - b. Approved
  - c. Canceled
  - d. Canceled by Buyer
  - e. Completed and Invoiced
  - f. In production
  - g. Order requires approval from customer
  - h. Order requires manual quote
  - i. Printed
  - j. Rejected
  - k. Shipped
  - l. User approved

|                                                                             |                                                                           | Search Product                                                                           | Search by              |
|-----------------------------------------------------------------------------|---------------------------------------------------------------------------|------------------------------------------------------------------------------------------|------------------------|
| Order History & Status                                                      | ORDER HISTORY & STATUS                                                    |                                                                                          | Order Number           |
| My Profile                                                                  | Time period 6                                                             | Show status <b>7</b> Sort by                                                             |                        |
| Address Book                                                                | All Orders                                                                | All  Order D                                                                             | ate Search by Order II |
| Print Shop                                                                  | Order # 87839                                                             | Approved 3                                                                               | 4 Cancel Re-Orde       |
| My Saved Files                                                              | Order Date : 6/9/2016 8:29:18 A                                           | M <u>test SSBC for training</u>                                                          |                        |
| My Saved Jobs                                                               | Due Date . 0/15/2010 3.30.00                                              |                                                                                          |                        |
| My Downloads                                                                | Order # 87835                                                             | Approved<br>Test BCs for Tra                                                             | Cancel <u>Re-Order</u> |
| Spending Accounts Usage                                                     | Due Date : 6/15/2016 3:00:                                                | Sort by:                                                                                 |                        |
| When you cancel an ord<br>go to the myPrint Admin<br>Using the Status Filte | er it will 1792<br>istrator. : 6/8/2016 10:17:<br>er to : 6/21/2016 8:00: | <ul> <li>Order Date</li> <li>Order</li> <li>Order</li> <li>Du</li> <li>Number</li> </ul> | tal Cost<br>le Date    |
| determine where the or                                                      | der is in 755                                                             | Rejected                                                                                 | <u>Re-Orde</u>         |

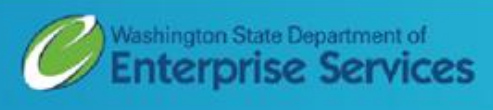